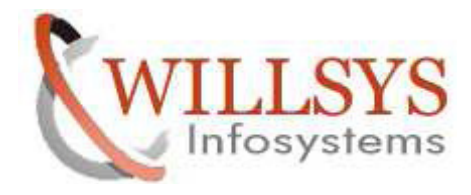

**Confidential Document** 

### **APPLIES TO:**

DIALOG USER MAINTENANCE

#### SUMMARY :

This article explains how to perform the DIALOG USER MAINTENANCE.

#### AUTHOR:

K.VENKATA RAMU.

#### COMPANY:

WILLSYS INFOSYSTEMS Pvt. Ltd.,

## **CREATED ON:**

10<sup>th</sup> Feb 2015.

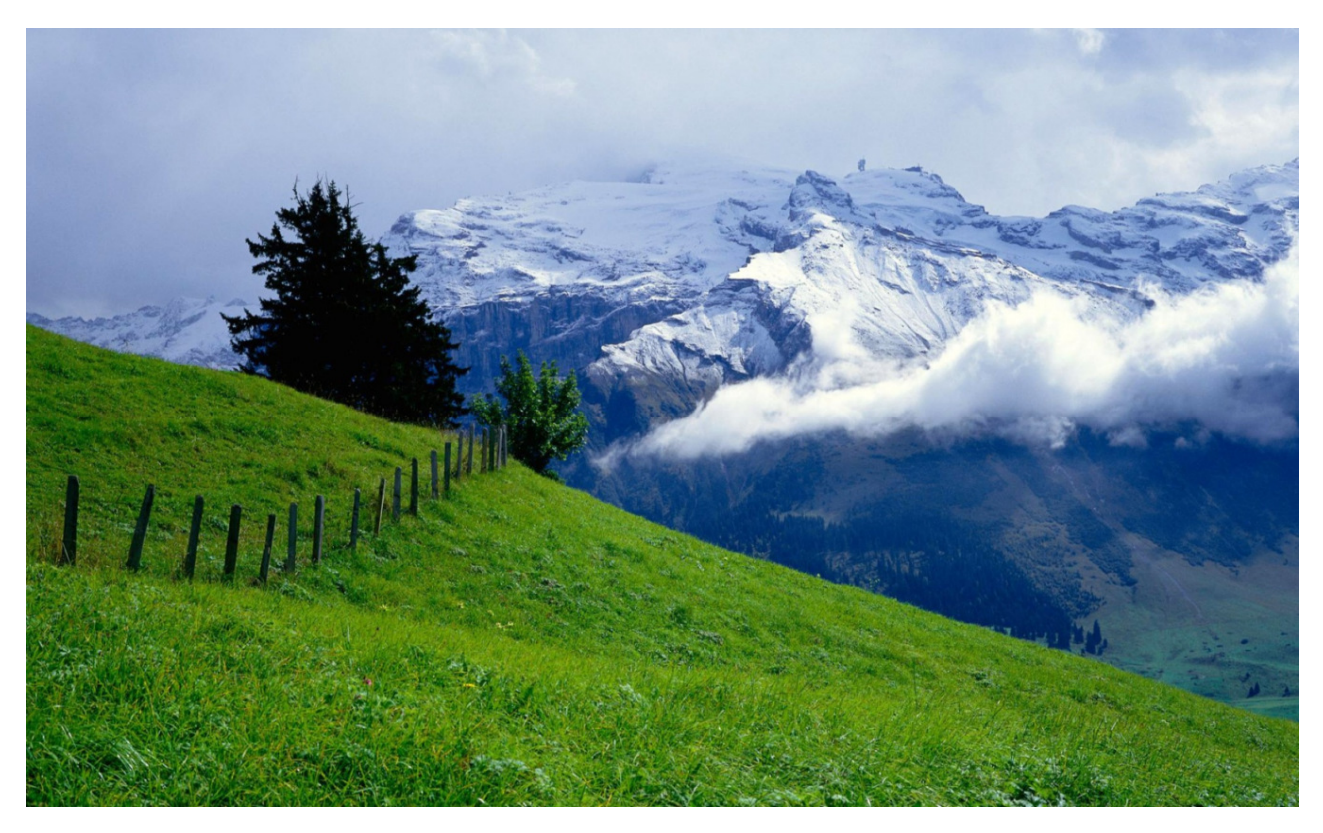

## P a g e 1 of 10

http://sapway.com and http://willsys.net are sponsored sites of Willsys Infosystems Flat -101-104, Rama Residency, S.R. Nagar, Hyderabad-500038 Contact No: 9849813679, 9966404646 Mail:hr@willsys.net

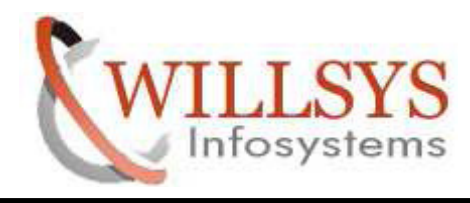

**Confidential Document** 

STEP1: execute tcode SU01

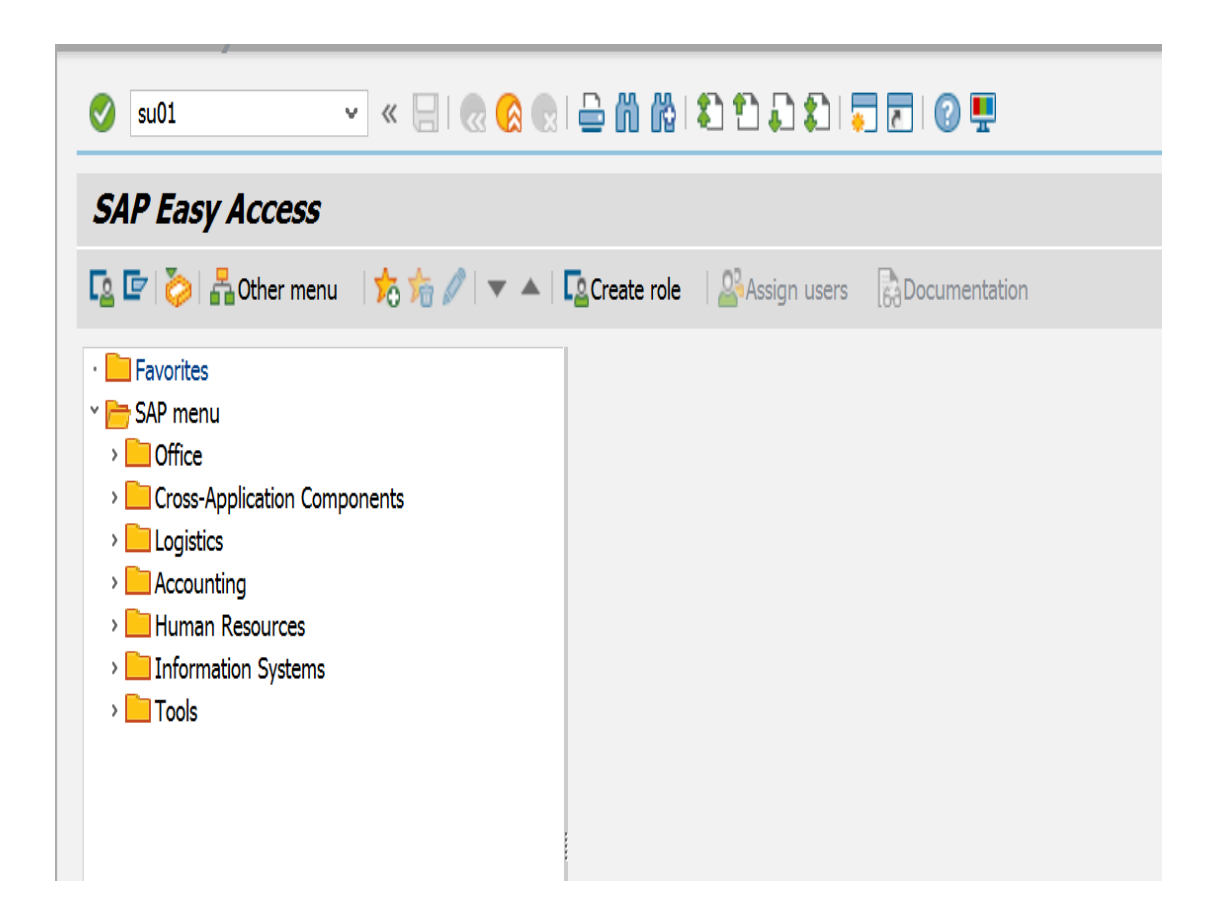

P a g e 2 of 10

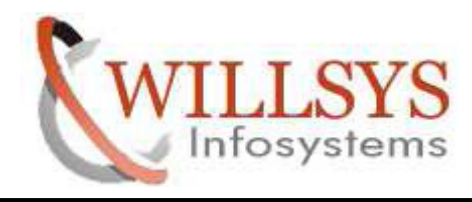

**Confidential Document** 

STEP2: specify user name(user) click on create

| User Mai | ntenance: Initial Screen |
|----------|--------------------------|
| 🗋 🖉 & 💼  |                          |
|          |                          |
| User     | userl                    |
| Alias    |                          |
|          |                          |
|          |                          |
|          |                          |
|          |                          |
|          |                          |

P a g e 3 of 10

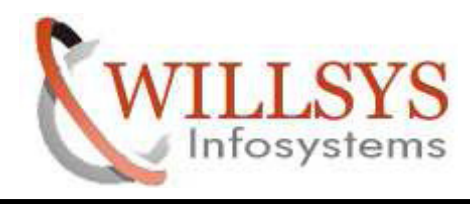

**Confidential Document** 

STEP3: specify address of user

| Maintain       | n User     |          |       |       |       |           |        |        |            |                |
|----------------|------------|----------|-------|-------|-------|-----------|--------|--------|------------|----------------|
| 6ý) 💽          |            |          |       |       |       |           |        |        |            |                |
| User           |            | USER1    |       |       |       |           |        |        |            |                |
| Last Changed ( | Dn         | USER1    |       | 11.0  | 03.20 | 15 08:14  | 4:28   | Stat   | us         | Saved          |
| Address I      | Logon data | Defaults | Param | eters | Roles | Profiles  | Groups | Perso  | nalization | LicenceData    |
| Person         |            |          |       |       |       |           |        |        |            |                |
| Title          |            | Mr.      |       |       |       | ×         |        |        |            |                |
| Last name      |            | user     |       |       |       |           |        |        |            |                |
| First name     |            |          |       |       |       |           |        |        |            |                |
| Academic Ti    | itle       |          |       |       |       |           |        |        |            |                |
| Format         |            | user     |       |       |       |           |        |        |            |                |
| Function       |            |          |       |       |       |           |        |        |            |                |
| Department     |            |          |       |       |       |           |        |        |            |                |
| Room Numb      | ber        |          |       | Floor |       |           |        | Buildi | ng         |                |
| Communicat     | tion       |          |       |       |       |           |        |        |            |                |
| Language       |            | English  |       |       | ¥     |           |        |        | Othe       | r communicatio |
| Telephone      |            |          |       |       |       | Extension |        |        |            |                |
| Mobile Phon    | e          |          |       |       |       |           |        |        |            |                |
| Fax            |            |          |       |       |       | Extension |        |        |            |                |
| E-Mail         |            |          |       |       |       |           |        |        |            |                |

# P a g e 4 of 10

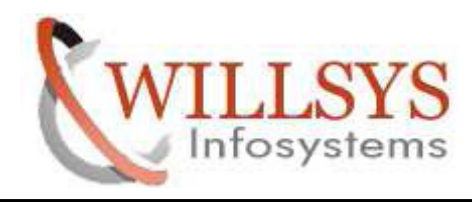

**Confidential Document** 

STEP4: go to logon data -->specify user type (dialog) and password

| Maintain User            |            |          |         |             |               |             |                       |               |
|--------------------------|------------|----------|---------|-------------|---------------|-------------|-----------------------|---------------|
| 6 <b>%</b> 🥰             |            |          |         |             |               |             |                       |               |
| User                     | USER1      |          |         |             |               |             |                       |               |
| Last Changed On          | USER1      |          | 11.     | 03.201      | 5 08:14       | :28         | Status                | Saved         |
| Address Logon data       | Defaults   | Param    | eters   | Roles       | Profiles      | Groups      | Personalizatio        | n LicenceData |
| Alias                    |            |          |         |             |               |             |                       |               |
| User Type                | Dialog     |          |         | ~           |               |             |                       |               |
| Password                 |            |          |         |             |               |             |                       |               |
| System Differentiate     | s Between  | Upper- a | and Lo  | wer-Case    |               |             |                       |               |
| Initial password         | 1          | ***      | * * * * | * * * * * * | * * * * * * * | * * * * * * | * * * * * * * * * * * | * * * *       |
| Repeat password          |            | * * *    | * * * * | * * * * * * | * * * * * * * | *****       | * * * * * * * * * * * | * * * *       |
| User Group for Authoriza | tion Check |          |         |             |               |             |                       |               |
| User group               |            |          |         |             |               |             |                       |               |
| Validity Period          |            |          |         |             |               |             |                       |               |
| Valid from               |            |          |         |             |               |             |                       |               |
| Valid through            |            |          | ]       |             |               |             |                       |               |
| Other Data               |            |          |         |             |               |             |                       |               |
| Accounting Number        |            |          |         |             |               |             |                       |               |

P a g e 5 of 10

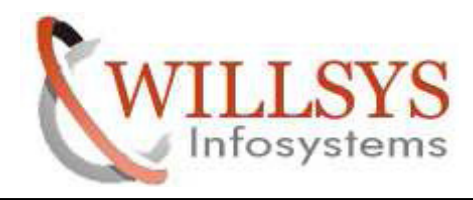

**Confidential Document** 

STEP5: go to profiles --> specify profiles(sap\_all , sap\_new) AND click on save

| Maintain User                                                |                                              |                                 |              |          |        |                 |             |
|--------------------------------------------------------------|----------------------------------------------|---------------------------------|--------------|----------|--------|-----------------|-------------|
| 6ý 💽                                                         |                                              |                                 |              |          |        |                 |             |
| User                                                         | USER1                                        |                                 |              |          |        |                 |             |
| Last Changed On                                              | USER1                                        | 11.0                            | 03.2015      | 08:14    | :28    | Status          | Saved       |
|                                                              |                                              |                                 |              |          |        |                 |             |
| Address Logon data                                           | Defaults                                     | Parameters                      | Roles        | Profiles | Groups | Personalization | LicenceData |
| Assigned Authorization P<br>Profile Ty<br>SAP_ALL<br>SAP_NEW | rofiles<br>Text<br>All SAP Sy:<br>New author | stem authoriz<br>orization chec | ations<br>ks |          |        |                 |             |

P a g e 6 of 10

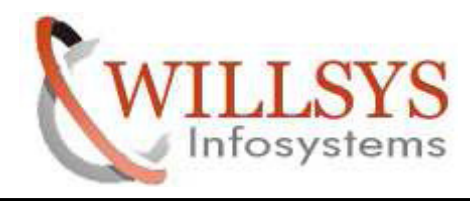

**Confidential Document** 

STEP6: USER1 was saved

| User Maiı  | ntenance: Initial Screen |     |
|------------|--------------------------|-----|
| 🗅 🖉 🗞 🛅    |                          |     |
|            |                          |     |
| User       | USER1                    |     |
| Alias      |                          |     |
|            |                          |     |
|            |                          |     |
|            |                          |     |
|            |                          |     |
|            |                          |     |
|            |                          |     |
|            |                          |     |
|            |                          |     |
|            |                          |     |
|            | une en l                 |     |
| User USER1 | was saved                | Sar |

P a g e 7 of 10

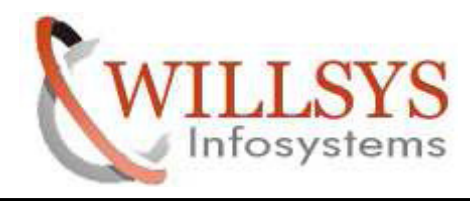

**Confidential Document** 

STEP7: login into newly created user (user1)

| SAP          |                             |
|--------------|-----------------------------|
| New password |                             |
| Client       | 001                         |
| User         | user1                       |
| Password     | * * * * * * * * * * * * * * |
| Language     |                             |
|              |                             |

STEP8: specify new password for first time login into sap per Everyday

| SAP                       |        |   |
|---------------------------|--------|---|
| New password              |        |   |
| Client                    | 001    |   |
| User                      | USER1  |   |
| Password                  |        |   |
| Language                  |        |   |
| SAP                       |        | × |
| New Password              | *****  | 1 |
| Repeat Password           | ****** |   |
| i Entry is Case-Sensitive |        |   |
|                           |        | × |

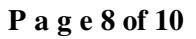

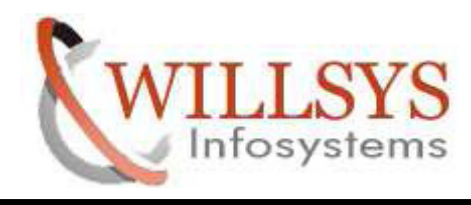

**Confidential Document** 

STEP9: sap screen open its showing password changed

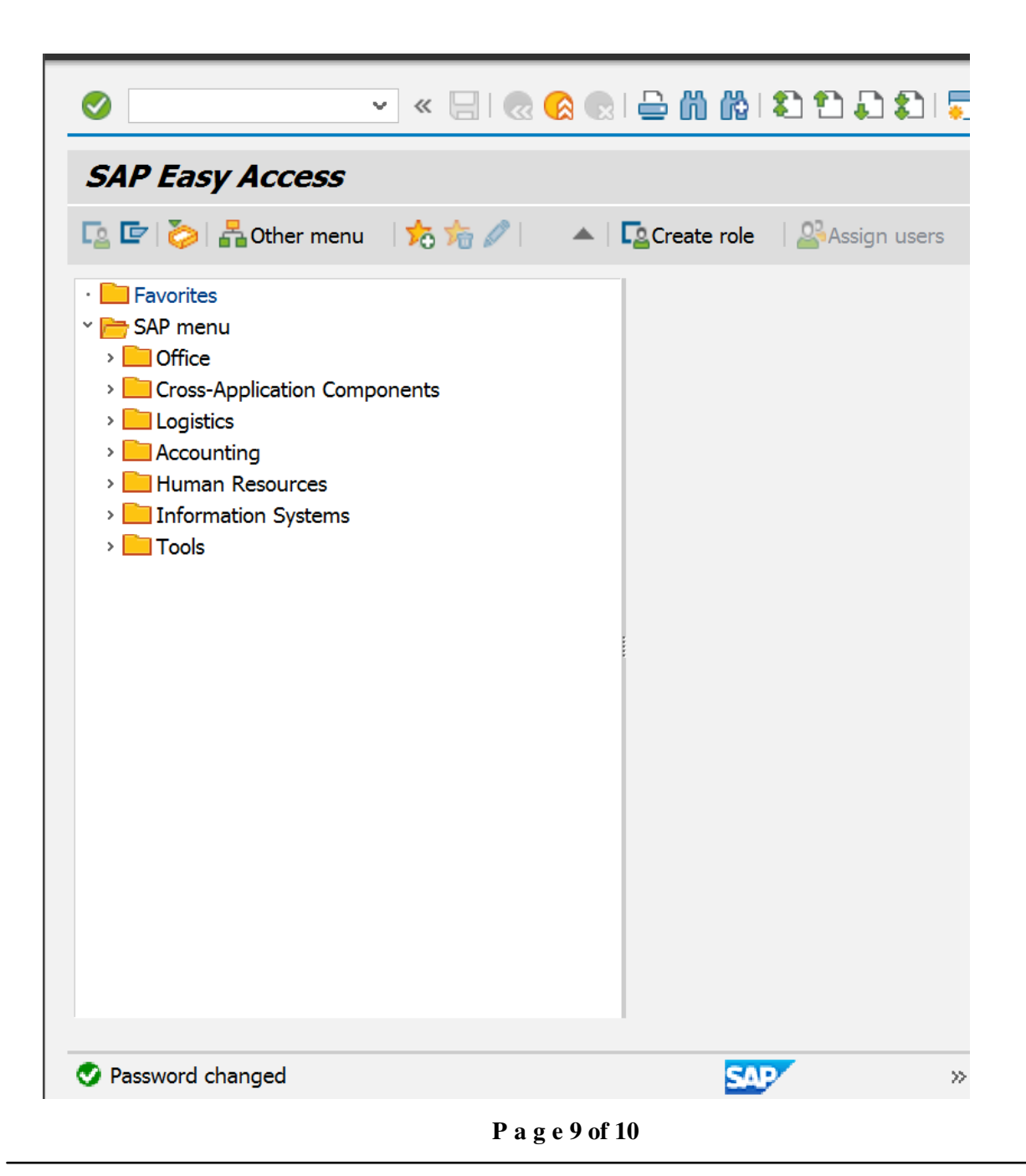

http://sapway.com and http://willsys.net are sponsored sites of Willsys Infosystems Flat -101-104, Rama Residency, S.R. Nagar, Hyderabad-500038 Contact No: 9849813679, 9966404646 Mail:hr@willsys.net

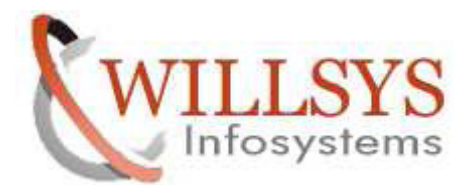

**Confidential Document** 

**Related Content:** 

http://service.sap.com http://support.sap.com www.help.sap.com

www.sdn.sap.com/irj/sdn/index.

# Disclaimer and Liability Notice:

WILLSYS will not be held liable for any damages caused by using or misusing the information, code or methods suggested in this document, and anyone using these methods does so at his/her own risk.

WILLSYS offers no guarantees and assumes no responsibility or liability of any type with respect to the content of this technical article or code sample, including any liability resulting from incompatibility between the content within this document and the materials and services offered by WILLSYS. You agree that you will not hold, or seek to hold, WILLSYS responsible or liable with respect to the content of this document.